# Web Registration Guide - researchers and postdocs

As part of the website redesign, researchers/post-docs can now manage their own profile content. Please find below the steps to follow to register and access your page.

| <u>On the</u> | <u>e site, top</u>                                                             | o right in the      | <u>black bar,</u>   | click      | on INT        | RAN       | NET (in    | gree      | <u>n)</u>   |               |            |                   |     |
|---------------|--------------------------------------------------------------------------------|---------------------|---------------------|------------|---------------|-----------|------------|-----------|-------------|---------------|------------|-------------------|-----|
| A             | CCUEIL                                                                         | CARRIÈRE            | NOUS JOIN           | IDRE       | EN            | f         | ٠          | ¥         | in          | A⊷            | A <b>^</b> | INTRANET          |     |
|               |                                                                                |                     |                     |            |               |           |            |           |             |               |            |                   |     |
| <u>Once</u>   | <u>on the ir</u>                                                               | <u>ntranet site</u> | , click on          | "Con       | nexior        | <u>ו"</u> |            |           |             |               |            |                   |     |
|               | entre de recherche<br>UBM<br>nstitut universitaire<br>le gériatrie de Montréal |                     |                     |            | Nouvelles     | S         | Recherche  | d'informa | ations      | Réserva       | ition de s | alles S2C2 Connex | ion |
|               | Bier                                                                           | venue d             | lans l'ir           | ntrai      | net d         | lu (      | CRIU       | IGM       | ١           |               |            |                   |     |
|               | Le nouvel                                                                      | intranet CRIUGM es  | t un outil pour tou | s les merr | nbres de la o | comm      | unauté CRI | UGM des   | stiné à fao | ciliter les d | émarche    | s administratives |     |

You are now on page 1. Click on Register at the bottom to go to page 2.

|          | 1 |                                                    | Email                                             | 2                                                                         |
|----------|---|----------------------------------------------------|---------------------------------------------------|---------------------------------------------------------------------------|
|          |   | Institut universitaire<br>de gériatrie de Montréal | Prénom                                            | Fill in the requested information. Check                                  |
|          |   | Username or Email Address                          | Nom de famille Titre (ex: Ph.D.)                  | the " je veux créer<br>un profil<br>chercheur·e ou<br>postdoc" box if you |
|          |   | Se souvenir de moi                                 | Téléphone                                         | are not yet<br>registered on the<br>site.                                 |
| Go to    |   | Register   Lost your password?                     | Registration confirmation will be emailed to you. |                                                                           |
| register |   | Aller à CRIUGM                                     | Re                                                | igister                                                                   |

#### For those whose profile is already on the website:

- Please use the e-mail address already identified on the website as it is already attached to your profile/account. If this address has changed in the meantime, please notify communications at <u>communication@criugm.qc.ca</u> so that the administrator can change your e-mail address before you register.
- Please check the " je veux créer un profil chercheur·e ou postdoc " box to create your profile (if you are not yet registered).

### For those whose profile is not on the site:

- You can use the professional email address of your choice. The one you choose will be attached to your profile/account on the website.

- Please check the " je veux créer un profil chercheur·e ou postdoc " box to create your profile.

You will then receive two emails. Please check your spam folder if the emails do not appear in your main inbox.

#### See example below

| Principale | Réseaux sociaux                         |
|------------|-----------------------------------------|
| 🔲 🚖 CRIUGM | [CRIUGM] Login Details - Username: bre  |
|            | Nous avons bien reçu votre inscription. |

#### 1st email

It looks like this:

« Bonjour Charles Labrecque,

Nous avons bien reçu votre inscription sur le site du CRIUGM. Un modérateur devra d'abord approuver votre demande avant que votre profil soit publié. Vous recevrez ensuite un courriel de confirmation ainsi qu'un lien pour consulter et modifier votre profil. Merci et bonne journée ! »

#### 2nd email

It looks like this :

Username: <u>charleslabrecque@gmail.com</u> To set your password, visit the following address: <u>https://criugm.qc.ca/se-</u> <u>connecter/?action=rp&key=hJco7leAB97RgLoWFVc1&login=charleslabrecque%40gmail.com</u> <u>https://criugm.qc.ca/se-connecter/</u>

#### Click on the 1st link in the e-mail to set your password.

Once you've set your password, you can click on the second link to the login page to authenticate yourself.

Note: if you don't see your profile yet, it's because the web administrator hasn't yet validated it. In this case, please wait for the confirmation email below.

#### 3rd email

Once your profile has been validated, you'll receive an email confirming that it has been approved by the site administrator.

| Principale | 🚉 Réseaux sociaux                      | ٩ |
|------------|----------------------------------------|---|
|            | Approbation de votre profil chercheur. | - |

#### It looks like this:

Bonjour Charles Labrecque,

Votre profil de chercheur a été approuvé.

#### Pour consulter votre profil

Vous pouvez maintenant consulter votre profil sur : https://criugm.gc.ca/?post type=chercheurs&p=2638

#### Pour modifier votre profil

Pour apporter des modifications à votre profil vous devez d'abord vous connecter à cette adresse

: <u>https://criugm.qc.ca/se-connecter/</u>

**!!** If an error message appears from the links sent by email, connect directly with your codes from the website to access your profile.

You can now log on to the <u>https://criugm.qc.ca/se-connecter/</u> website with your login and password to view or modify your profile.

# GO TO YOUR PROFILE

Logging in with your login and password takes you to the intranet home page. Go to "Mon Profil".

| Contre de recluerche<br>Lossifications<br>Institut universitaire<br>de gésiatrie de Montréal | ដ   | Nouvelles | Recherche d'informations | Réservation de salles | S2C2 | Mon profil | Se déconnecter |
|----------------------------------------------------------------------------------------------|-----|-----------|--------------------------|-----------------------|------|------------|----------------|
| Bienvenue                                                                                    | dar | ns l'int  | ranet du CRI             | UGM                   |      |            | 3              |

I. Once on my profile, select **Voir/modifier mon profil de chercheur·e/postdoc.** 

| JSIII<br>jériatrie de Montréal | ដ                      | Nouvelles     | Recherche d'informations         | Réservation de salles          | S2C2 | Mon profil | Se déconnecter |
|--------------------------------|------------------------|---------------|----------------------------------|--------------------------------|------|------------|----------------|
| Mon profi                      | il                     |               |                                  |                                |      |            |                |
|                                | Prénom                 |               | Courriel                         |                                |      |            |                |
|                                | Brenda<br>Nom de famil | le            | brendapie<br>Nouveau mol         | rucci4@gmail.com<br>t de passe |      |            |                |
|                                | Pierucci               |               | Confirmer mo                     | ot de passe                    |      |            |                |
|                                | Sauvegar               | rder Voir/moo | ifier mon profil de chercheur∙e/ | postdoc                        |      |            |                |

# II. II. You will then come to this presentation

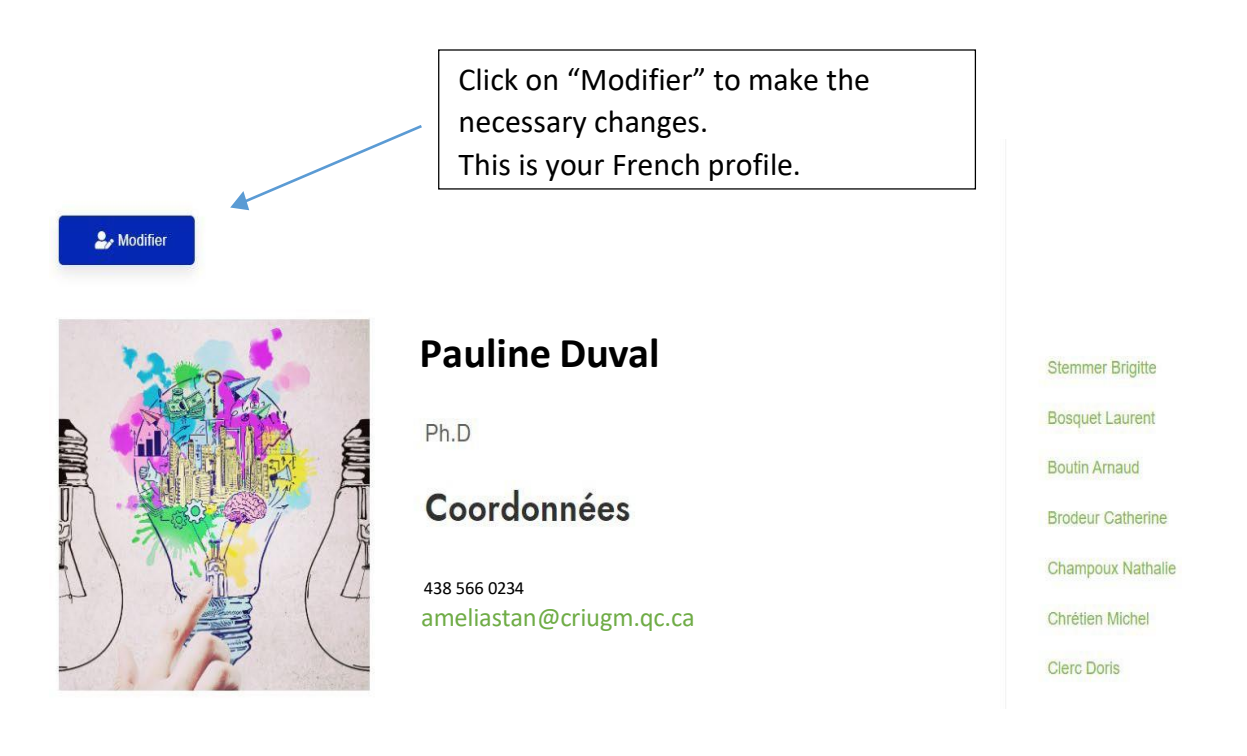

III. Fill in the various categories as you see fit and click on "Modifier" at the end of the page to save your changes.

|                            | —                                     |  |
|----------------------------|---------------------------------------|--|
| Liens d'intérêt            | BU 8 ⊞ ≅ ≡ • ⊞, ∞ ⊠ X                 |  |
|                            |                                       |  |
|                            |                                       |  |
|                            |                                       |  |
|                            |                                       |  |
|                            |                                       |  |
|                            |                                       |  |
| Lien Pub Med (ex: http://) |                                       |  |
| Photo de profil            | Sélect. fichiers Aucun fichier choisi |  |
| 2                          |                                       |  |
|                            | Modifier                              |  |

IV. Your profile should reappear with the changes saved.

## You can do the same for the English version of your profile.

To do this:

Stay on the French version of your profile, go to the top right in the black bar and click on The English version of your profile will appear directly.

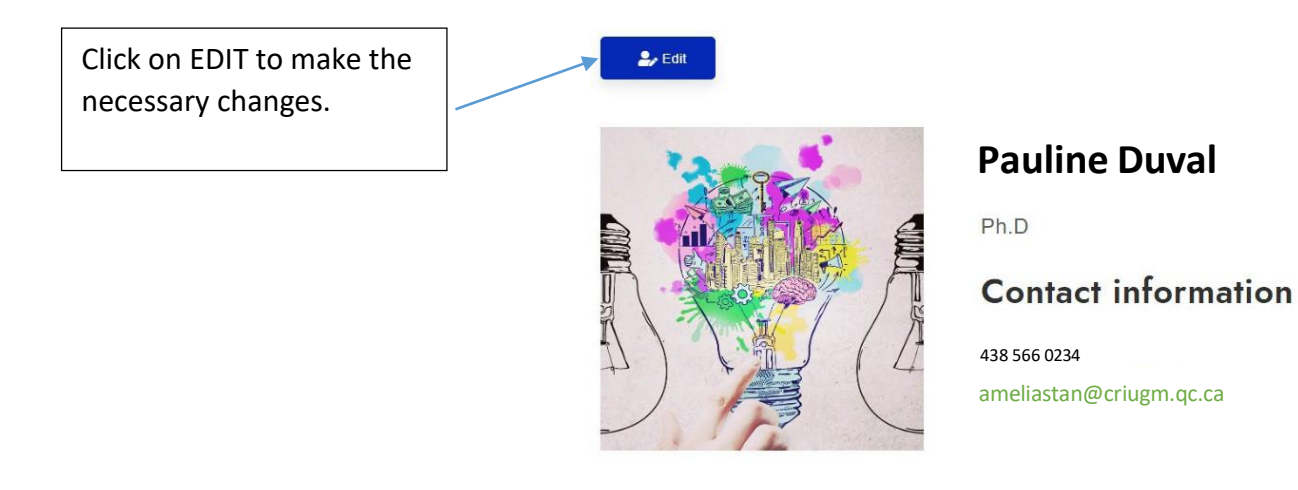